# RoyalMD<sup>™</sup> User Guide

# Logging In

- URL: www.royalsolutionsgroup.com/router/ara/MD
- Enter user name and password (passwords are case sensitive).
- Change password: Username>Profile>Security Settings>Click to Change Password
- · You can also request access to the portal here.

# The Basics

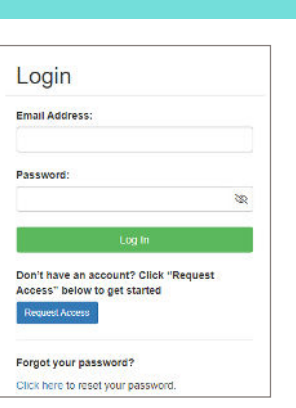

AGNOSTIC IMAGING

#### 🛪 HOME 🕑 ORDER EXAM 📑 ORDER HISTORY LOG OUT ent Search O All Patient Search 苗 2 Refresh × Reset - Clear Filters III Edit Layout My Stat O Q 🔳 秒 TESTACCT, COMPLIANCE PRIVACY Cedar Park & Cedar Park Breast Scheduled 10/3/1994 45511446 60055656 PELVIC TRANSABDOMINAL AND TRANSVAGINAL ULTRASOUND EINFORMATICS, TEST, Imaging A HOME ORDER EXAM ORDER HISTORY **RETURN TO HOME** ORDER EXAM FOR PATIENT VIEW EXAMS FOR ALL PATIENTS

#### PATIENT OPTION BUTTONS

Buttons are dark colored if records are available and light colored if not.

- Ŀ 1. View **Reports** for this patient.
- 2. **Search** this patient's records. Q
- 3. Order Exam for this patient. 🕒
- 4. Share Images, Download Images, or Burn Images (dropdown).

#### PRINT REPORTS

Patient Information Exam Results Name TESTACCT, COMPLIANCE PRIVACY ≡ Patient Report - 45511... 1 / 1 | - 89% + | 3 ± 👼 1. Open View Report. Ŀ DOB 10/3/1994 Home (512)795-5100 2. Choose Print Results. Cell: Work (512)795-5100 Exam ADRENAL ULTRASOUND Date of Service: 10/10/2023 2:30 PM Additional Notes Patient Name TESTACCT, COMPLIANCE Date of Service: 10/10/2023 (200 characters max) PRIVACY 10/3/1994 AUSTIN CENTER BOULEVARD & AUSTIN CENTER BOULEVARD DOB: MRN: 45511446 Accession Number: Facility 60055096 Unread Read Pending BREAST IMAGING ADRENAL ULTRASOUND EINFORMATICS, TEST, MD Apply to all procedures under this exam Referring Physician: **USER TIP: Choose** "Download Results" to save patient report to your workstation. Close

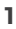

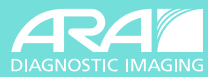

#### **ORDER EXAMS**

- 1. Choose the **ORDER EXAM** tab.
- 2. Search for your patient.
  - A. If you see your patient:
    - $\cdot\,$  Verify patient name and DOB
    - Choose 🕒 to order exam.
  - B. If you don't see your patient:
    - · Choose Patient Not Found?
    - Enter all \*Required\* fields.
    - Keep in mind that you will not be able to schedule your patient until ARA has linked the order their Royal file or created a new patient file if needed.
- 3. Choose **Referring Provider** (if logged in as staff person).
- 4. Enter patient coverage, member ID, and authorization (if applicable).
- 5. Choose exam ordered by provider on **Exam Selection**.
- 6. Enter **Diagnosis** (ICD-10) or reason for exam.
- 7. Enter any **Special Instructions**. (Examples: CC provider, patient requires assist/wheelchair;
  - focus attention to L4-5; compare to positive finding CXR, etc.)
- 8. SUBMIT order.

#### Important note - STAT orders cannot be scheduled online. Please call our provider scheduling line at (512) 458-9098 to schedule STAT orders.

| Scheduling Info                                                                                               |                                                               |                                                       |               |                        |               |            |         |  |
|----------------------------------------------------------------------------------------------------|---------------------------------------------------------------|-------------------------------------------------------|---------------|------------------------|---------------|------------|---------|--|
| Referring Physician:<br>Full Name:                                                                            |                                                               |                                                       |               |                        |               |            |         |  |
| EINFORMATICS, TEST (499                                                                                       | 50 BLAZER PKWY DUBLI                                          | N, OH) 🗸 🗸                                            |               |                        |               |            |         |  |
| Patient Info:                                                                                                 |                                                               |                                                       |               |                        |               |            |         |  |
| First Name:                                                                                                   | Middle Name:                                                  | Last Name:                                            |               | Suffix: Date of Birth: | Height ft/in: | Weight:    | Gender: |  |
| EDWIN                                                                                                    |                                                               | TESTACCT                                              |               | 04/05/1959             |               | 400lb fmit | Male 🗸  |  |
| Address:                                                                                                    | Address 2:                                                    | City                                                  | State Zip     |                        |               |            |         |  |
|                                                                                                    |                                                               |                                                       |               |                        |               |            |         |  |
| Schedule with Patient Adv                                                                                     | vocate                                                        |                                                       |               |                        |               |            |         |  |
| Primary Phone: Seco                                                                                           | indary Phone:                                                 |                                                       |               |                        |               |            |         |  |
| (###) ### - ####                                                                                              | m) ### - ####                                                 |                                                       |               |                        |               |            |         |  |
| Patient Coverage:<br>Authorization Assistance:<br>Attach Files<br>(Insurance card, labs, releva               | _ Insurance<br>_ Yes<br>_ No<br>nt chart notes, H&P, prior in | <ul> <li>Self Pay</li> <li>maging reports)</li> </ul> | 🕞 Work Com    | o mva                  |               |            |         |  |
| Exam Selection                                                                                                |                                                               |                                                       |               |                        |               |            |         |  |
| CT DEXA MRI                                                                                                   | 🗆 Fluoroscopy 📋 Man                                           | nmography 📋 Nuclear                                   | D PET D Ultra | ound 🖂 X-Ray           |               |            |         |  |
| Additional Instructions                                                                                       |                                                               |                                                       |               |                        |               |            |         |  |
| STAT Order/STAT Read  Cschedule Patient ASAP  Send CD  Same Day Call Report Requ Send Results to Additional F | uested<br>Provider(s)                                         |                                                       |               |                        |               |            |         |  |

| e<br>ot | Contraction Contraction | DOB:<br>Patient OOB: | Not Found?<br>rder Exam                                  |
|---------|-------------------------|----------------------|----------------------------------------------------------|
| Dette   |                         |                      | D-dow Di-                                                |
| Patie   | nt Name                 | Patient DOB          | Patient Phone #                                          |
| TEST    | ACCT, CANDY             | 2/9/1978             | H:(775)450-1758<br>W: (555)555-5555<br>C: (775)450-1758  |
| TEST    | ACCT, BOB               | 5/20/1956            | H:(512)444-4444<br>W: (512)333-4455<br>C: (\$12)444-4444 |
| TEST    | ACCT, EDWIN             | 4/5/1959             | H:<br>W: (512)983-2121                                   |

USER TIP: Be sure to use date of birth in your search to find the right patient.

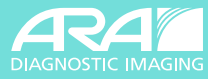

#### **REVIEW EXAM STATUS**

- 1. Go to Home Page 🏾 🋠 HOME
- 2. Enter Patient Last, First Name in search bar.
- 3. View "Exam Status" column for current status of any patient.

|         | Patient Name                 | Patient<br>DOB | Patient MRN | Accession #         | Appointment Date & 17<br>Time | Procedure                                                      | Provider                  | Location                                                               | Exam      | May  <br>Status | Patient Cell  | ls<br>Primary |
|---------|------------------------------|----------------|-------------|---------------------|-------------------------------|----------------------------------------------------------------|---------------------------|------------------------------------------------------------------------|-----------|-----------------|---------------|---------------|
|         | a second reserves            | 0.000          |             | The contract of the | 1.000                         |                                                                |                           |                                                                        |           |                 | 1. House      | 1 manual t    |
| 0 Q 🗋 🐟 | TESTACCT, COMPLIANCE PRIVACY | 10/3/1994      | 45511446    | 60055656            | 10/30/2023 10:30 AM           | PELVIC TRANSABDOMINAL AND TRANSVAGINAL ULTRASOUND              | EINFORMATICS, TEST, MD    | Cedar Park & Cedar Park Breast<br>Imaging                              | Scheduled | Unread          |               |               |
| 0 Q 🗋 🐡 | TESTACCT, SALLY              | 8/19/1975      | 36111655    | 60055632            | 10/26/2023 8:00 AM            | MAMMOGRAPHY, CALLBACK, BILATERAL DIGITAL<br>DIAGNOSTIC WITH 3D | EINFORMATICS, TEST,<br>MD | Austin Center Boulevard &<br>Austin Center Boulevard Breast<br>Imaging | Scheduled | Unread          | (512)663-4819 |               |
| 0 Q 🖹 😷 | TESTACCT, STACY              | 8/17/1983      | 45506143    | 60055613            | 10/24/2023 12:30 PM           | CT CHEST WITH CONTRAST                                         | EINFORMATICS, TEST, MD    | Cedar Park & Cedar Park Breast<br>Imaging                              | Scheduled | Unread          | (512)663-4819 |               |
|         |                              |                |             |                     |                               |                                                                |                           |                                                                        |           |                 |               |               |

# Search Types

#### **MY PATIENT SEARCH**

#### **ALL PATIENT SEARCH**

- · Screen defaults Patients you have referred
- · Search Provider Referred Exams

 $\cdot\,$  Break Glass feature removes the "practice limitation" and

allows users to search patient exams by **all** referrers.

| A HOME ORDER EXAM             |                         |                                                                            | LOG OUT            |
|-------------------------------|-------------------------|----------------------------------------------------------------------------|--------------------|
|                               | Check this spac         | PROVIDER UPDATES<br>a for useful information about ARA exams and services. | ×                  |
| My Patient Search All Patient | t Search<br>Date range: | Last Name Doe                                                              | Patient Not Found? |
| Last name, Filst name, DOD    |                         | Date of Birth 11/13/1954<br>Q Search                                       |                    |

### **Search Filters Defined**

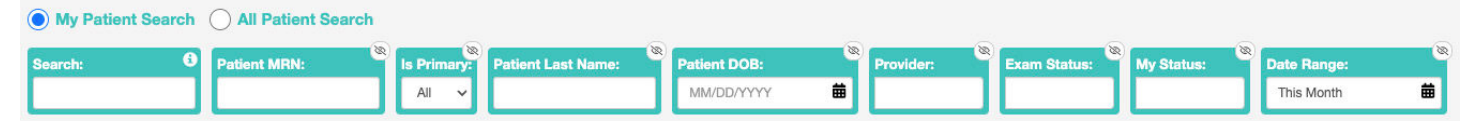

#### SEARCH

Patient search field.

#### PATIENT MRN

Unique identifying number assigned to a record.

#### PATIENT LAST NAME

Patient search by last name only.

#### PATIENT DOB

Use to narrow search.

#### PROVIDER

**Blank**: Populates all patients associated with any provider within that practice.

Specified Provider: Limits patient search to providers selected.

#### **EXAM STATUS**

Describes status of a specific patient exam by:

- **Scheduled**: Exam is scheduled.
- **Canceled**: Exam was canceled.
- **Addendum**: Exam has an Addendum to the original report exam is complete.
- **Final**: A Final Report has been issued to Exam exam is complete.

#### **MY STATUS**

Managed by the referring provider in **Report View** window. (**Read** or **Unread** is not related to final report).

#### DATE RANGE

Patient/Exam will populate for the Date Range chosen.

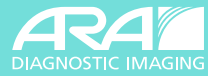

# **Search Options**

REFRESH 2

Refresh/update screen information.

# RESET GRID LAYOUT & SEARCH CRITERIA

\_

Returns any column changes back to system default.

#### CLEAR FILTER CRITERIA

Removes any filter settings.

#### USER TIPS:

 Search for patients by the name shown on their government ID.
 If you don't find them, try using the name as shown on their insurance card.

 Compound and hyphenated names are recorded as one word in RoyalMD. So Smith-Jones would be SMITHJONES and St. Elmo would be STELMO.

### **Order History**

Provides complete view of ALL online orders submitted by the provider.

#### **STATUS**

- In Process: Exam is ORDERED and NOT scheduled.
- **Scheduled**: Exam has been scheduled.
- **Cancelled**: Exam has been cancelled.

#### **CREATE DATE**

Reflects the date online order was submitted.

USER TIP: There may be additional status entries based on thirdparty integrations.

|                         | Order 11<br>ID | lî<br>Provider        | II<br>Patient Last Name | Patient First Name | Patient   <br>DOB | IT<br>Ordered Exam                                                                         | ال<br>Status | L1<br>Comment                                                                             | Create<br>Date CDT    | Created By         |
|-------------------------|----------------|-----------------------|-------------------------|--------------------|-------------------|--------------------------------------------------------------------------------------------|--------------|-------------------------------------------------------------------------------------------|-----------------------|--------------------|
| <u> </u>                | 23601487       | EINFORMATICS,<br>TEST | TESTACCT                | JAMES              | 9/6/1941          | **MRI KNEE WITHOUT<br>CONTRAST - LEFT<br>(MRKNSL)                                          | Scheduled    | Pending Authorization                                                                     | 11/2/2023<br>11:13 AM | TESTACCT,<br>JAMES |
| <u>≰ 0 6- q ⊖ ± 0 ⊞</u> | 23601354       | EINFORMATICS,<br>TEST | TESTACCT                | ANNE               | 4/17/1957         | **MRI CLAVICLE WITHOUT<br>CONTRAST - LEFT<br>(MRCLSL) **MRI CLAVICLE<br>WITHOUT CONTRAST - | Scheduled    | 11/2/2023 10:41 AM<br>No Authorization<br>Required 11/2/2023 10:41 AM<br>No Authorization | 11/2/2023<br>10:39 AM | TESTACCT,<br>ANNE  |

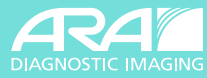

# **Schedule Your Patient's Exam**

Allows the user to schedule a patient exam that has already been ordered.

#### STATUS

• Exam must be ORDERED and NOT scheduled to schedule.

#### SCHEDULE EXAM

· Click the Schedule button (calendar icon) which will be live only if the exam has been ordered but not scheduled.

|   | Order ↓†<br>ID | ↑<br>Provider      | IT<br>Patient Last Name | IT<br>Patient First Name | Patient ↓†<br>DOB | Ordered                                                                                               | Status  | اڑ<br>Comment |
|---|----------------|--------------------|-------------------------|--------------------------|-------------------|----------------------------------------------------------------------------------------------------|---------|---------------|
| • | 23623705       | TESTACCT,<br>JAMES | Testacct                | Kaitie                   | 11/28/1994        | EXAM<br>Fluoroscopy:<br>Intra-Articular<br>Joint Aspiration<br>(upload Lab<br>Orders), Wrist,<br>Left | Ordered |               |

• Follow the prompts to schedule. Many exams are available for online scheduling but if the one you need is not available, you will see a pop-up window instructing you to call ARA's provider scheduling line at (512) 458-9098.

| Unable to sched | lule this order |
|-----------------|-----------------|
|                 |                 |
|                 | O               |

If you see this pop-up message, please call (512) 458-9098 to reach ARA's provider scheduling line.

| It's time to book your preferred date and time!                                                             |                                                                     |
|----------------------------------------------------------------------------------------------------|---------------------------------------------------------------------|
| Please select a location, date, and time of your prefe                                                      | irence.                                                             |
| To request an earlier appointment date than p                                                               | rovided, please call (512) 458-9098.                                |
| Q Search for Upcoming Availability                                                                          |                                                                     |
| System Clock: November 15th 2023, 2:56:26 pm                                                                | Powered by Royal Solutions Group                                    |
| « Previous                                                                                                  | Case English :- A A *                                               |
|                                                                                                    |                                                                     |
| It's time to book your preferred date and time!                                                             |                                                                     |
| Please select a location, date, and time of your prefer                                                     | rence.                                                              |
| To request an earlier appointment date than pr                                                              | rovided, please call (512) 458-9098.                                |
| < 11/17/2023 Fri, Nov 17th Spt, Nov 18th Sun,                                                               | Nov 18th Mon, Nov 20th Tue, Nov 21st Wed, Nov 22nd Thu, Nov 23rd -> |
| Pick a location Q                                                                                           | <u>Pick a time</u><br>Georgetown                                    |
| 3201 S Austin Ave, Suite 105, Georgetown, TX 78628                                                          | Morning Afternoon                                                   |
| Rock Creek Plaza                                                                                            | 8:20 am 8:30 am 8:40 am 9:10 am 9:20 am 9:30 am 10:00 am 10:10 am   |
| 2120 N Mays, Suite 220, Round Rock, TX 78664                                                                | 10:20 am 10:50 am 11:00 am 11:10 am                                 |
| Cedar Park & Cedar Park Breast Imaging 6,843.8 ml ♥<br>12800 W Parmer Lane, Suite 200, Cedar Park, TX 78613 | 1/20 pm 1/30 pm 1/40 pm 2/10 pm 2/20 pm 2/30 pm 3/00 pm 3/10 pm     |
|                                                                                                    | und hur man hur man hur man hur man hur and hur                     |
| Manor 6,846.2 mil 9<br>12700 Lexington St, Suite 300, Manor, TX 78663                                       | 3:20 pm 3:50 pm 4:00 pm                                             |

• Use the **Search for Upcoming Availability** button to start scheduling your patient.

 RoyalMD will use the patient's address to suggest the nearest center but you are free to select any ARA Outpatient Imaging Center (OIC) that offers the exam.
 Choose the OIC, date, and time, then click Submit at the bottom of the page. If you need to schedule the exam earlier than offered by the online method, please call (512) 458-9098 and speak to our schedulers.

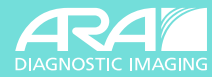

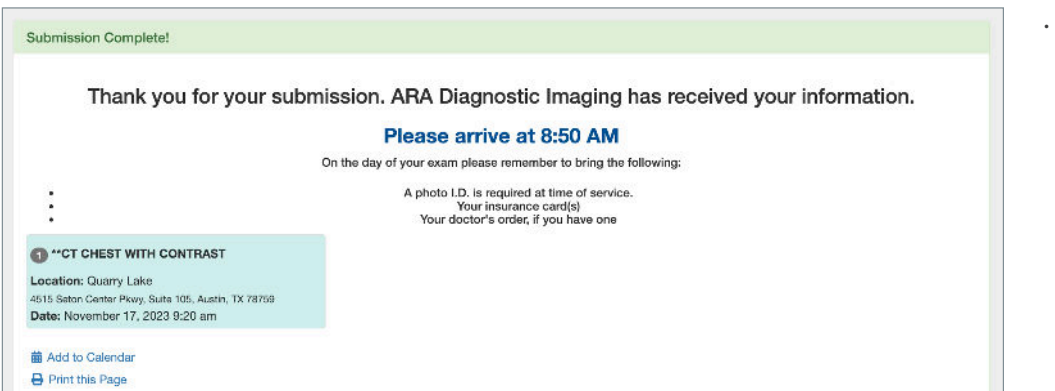

 Then click Submit. After submitting, you will see a confirmation page where you can check the patient's exam information. The page will also give instructions on how to prepare for the exam. All this information will also be included in an email or text confirmation to the patient.

# **Order History Tools Defined**

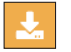

 $\odot$ 

Download Order allows user to download and print the order.

**Cancel Order** sends a request to ARA to cancel an order. **Note that order can only be canceled before you finalize scheduling.** After the order is scheduled, you will need to call our provider scheduling line at (512)458-9098 to cancel.

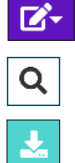

0

曲

Edit Order allows users to upload additional attachments.

Patient Search brings the user back to the Home Page but retains the MRN and last name of the patient.

Download order with attachments.

**Print Comment** allows user to print the comment field.

Order Exam will bring the user to the Order Exam tab populated with the patient information.

Schedule Order allows the user to schedule the exam after ordering.

#### **HAVE QUESTIONS?**

**Contact ARA's Provider Relations Associates** at ProviderInfo@ausrad.com or (512) 731-2254 or by scanning this QR code.

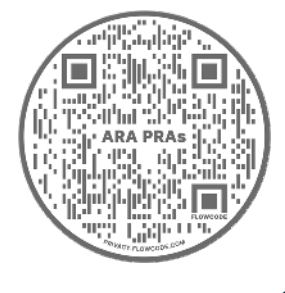

NEED TECHNICAL HELP? Contact ARA's Service Desk

at (512) 531-7227.